## **Creating and Deleting Relationship Types**

Beginning with version 7.0, RiskVision provides the ability to create and delete a relationship type when com.agiliance.asset.enableCreateRelationshipTypes=true property is added to the agiliance.properties file. You can only delete the relationship types you have created, if the relationship type is not in use.

## To create a new relationship type

- 1. In the RiskVision application, go to **Configuration** > **Entity Configuration**. The **Relationships** tab details are displayed.
- 2. Click New. The Create New Relationship dialog appears.
- 3. In the dialog, enter the following fields.
  - Relationship Name. Name of the relation between entities
  - Inverse of Relationship. Name of the reverse relation
  - Description. Information that helps demonstrate the purpose of creating the relationship type
- 4. Click **OK**. The new relationship type is created.

User-defined relationship type allows the establishment of the relation only between the entities.

## To delete a relationship:

- 1. In the RiskVision application, go to **Configuration** > **Entity Configuration**. The **Relationships** tab details are displayed.
- 2. In the **Relationships** tab, select the custom relationship type that is not in use, and click **Delete**. The relationship is deleted